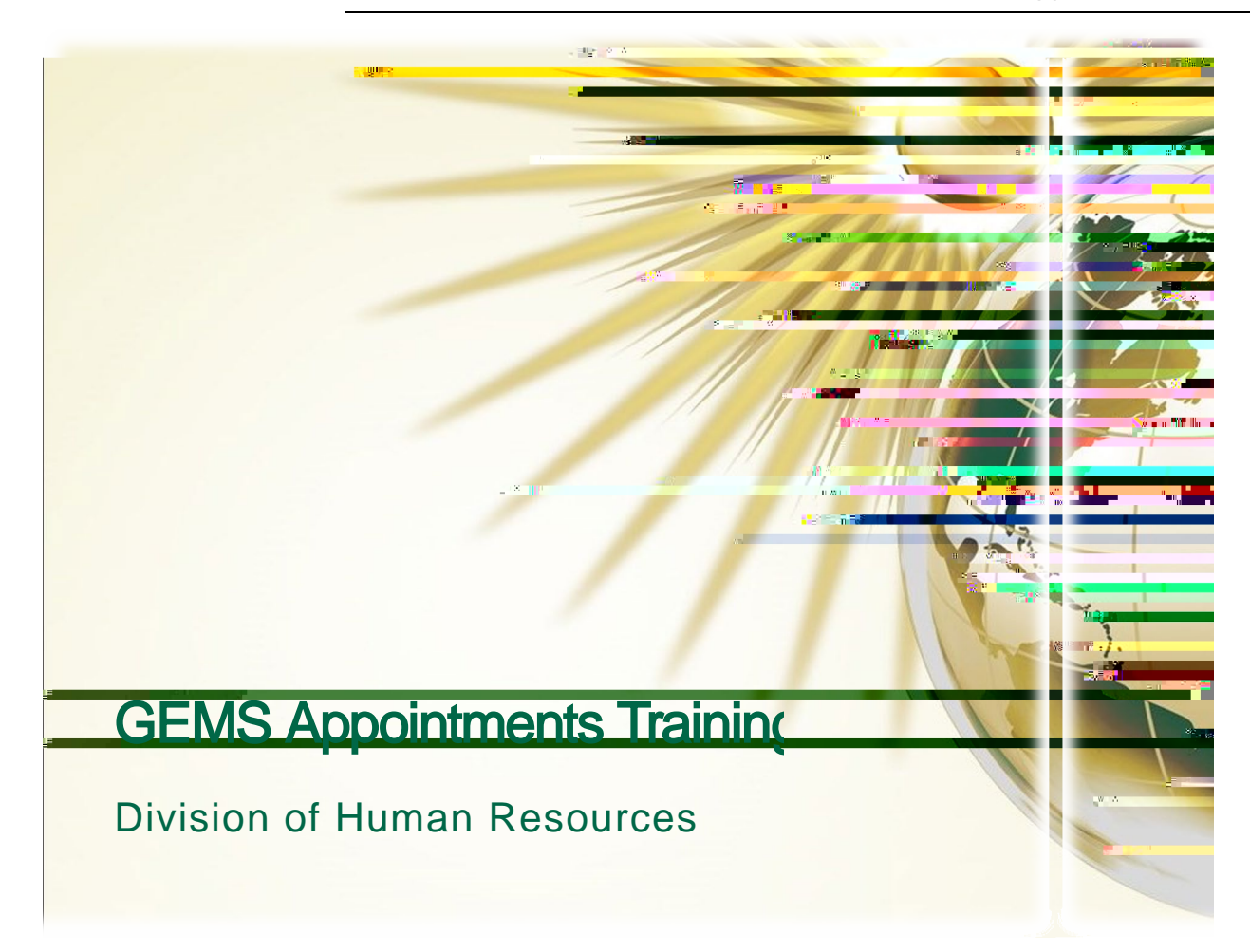

## Table of Contents

| When too btaistepptoval Salary Authority Delegation     | 3 |
|---------------------------------------------------------|---|
| Step 2– Verify Information in Job Data                  |   |
| Step 3- Generate an Appointment Status Form             | 3 |
| Step 4- Have ASF Signed and Send to DHR                 | 6 |
| Step 5- Use Job Data to Verify Appointment Was Entered  | 6 |
| Step 6-Set up Pay Distribution If Needed                | 6 |
| Graduate Assistant Job Codes                            | 7 |
| Temporary Job Codes                                     | 8 |
| Temporary Appointments Crosswalk                        | 9 |
| Online Salary Calculators                               |   |
| How Do I Find the Calculators?                          |   |
| Figure Salary for a Semester Appointment                |   |
| Figure Salary for an Hourly Appointment                 |   |
| Figure Salary and FTE for an Faculty Summer Appenintsm. |   |
| Salary Plans                                            |   |
|                                                         |   |

UseJob Data to wrify appointment was entered. Contact yr HR rep if you have questions.

Set up Pay Distribution if needed.

NOTE: Employee being rehired after more than a yeaust come toDHR and complete the new hire paperwork.

From theDHRwebsite's home page, go to HR Service Classification and CompensationSalary Delegation Authority.

Workforce Administration > Job Information > Job Data Searchfor existing employees If there is more than one record number, reviewall job records Verify employee doesn't already have an FTE totaling 40 hours If employee has multiple record numbers, uselext in Listto move to next record number Check beginandend dates of existing appintments Can use Multiple Jobs Summary Checkphone number, repds to, and location for accuracy

USF Menu Items > USF Menu Items > Inquire > Appointment Status Form NOTE: Onloompletefields for which there are changes.he printed report has three columns: left column is description,,Tpote6luTmuTdpt(cojts9 ( h)-0.8 (a)-3.3 (n)-g0.5 (e)-6 (s)-4. ( I O.7 ( )]TJ4 Tc 0 6w 1.174 0 n06 Tw [(T)-63ra

Job Cde-seeJob Code hartin this document Compenation Frequency see Job Codehart Empl Class see Crosswalkin this document Standard hours and FTE Appointment Status 2 Tab: Fac Admin Code=Supervisory Level. Used for faculty with supervisory or administrative roles. Student Level drop downthis can affect FICA status for students Mail Point-only if changed Phone-only if changed Citizenship Status appointment end date cannot be later than **Employment Authorization End** Date. Call your HR Rep if you have questions about this.

Appointment Compensation Tab:

Comp Rate Codesee Crosswalk Comp Rate input rate accoridg to type of rate –if the rate code is: NAHRLY, type per hour rate BIWK, type biweekly rate NAANNL, type annual or semester rate

To add an additional row for a temporary Special Pay Increase (SPI), click the Add button. (Use

| Semesters              | Pay Periods |
|------------------------|-------------|
| Calendar Year (12 mos) | 26.1        |
| Academic Year (9 mos)  | 19.5        |
| Semester I (Fall)      | 9.7         |
| Semester II (Spring)   | 9.8         |

| Summer Semesters | Pay Periods |  |  |
|------------------|-------------|--|--|
| Summer A         | 3.2         |  |  |
| Summer B         | 3.3         |  |  |
| Summer C         | 6.5         |  |  |

|                                                 | Research<br>Assistant | Research<br>Associate | Teaching<br>Assistant | Teaching<br>Associate | Graduate<br>Assistant | Graduate<br>Instructional<br>Assistant |
|-------------------------------------------------|-----------------------|-----------------------|-----------------------|-----------------------|-----------------------|----------------------------------------|
|                                                 | 9182                  | 9181                  | 9184                  | 9183                  | 9185                  | 9550                                   |
| Accepted & classified as a degree seekinstudent | Х                     | X                     | X                     | X                     | X                     | X                                      |
|                                                 | X                     | Х                     | X                     | •                     |                       |                                        |

3.00 (NO P2 or RStatus) 95/69/6 Pted b-SSPR,)\* EÊ ïi on ™tàtime ‰ l`8H,,`B` P l`8H,,`B H

| Job<br>Code | Sal/Hourly                         | Title                                       | Description                                                                                                    |
|-------------|------------------------------------|---------------------------------------------|----------------------------------------------------------------------------------------------------|
| 0012        | Salaried(not<br>overtime eligible) | Executive,<br>Administrative,<br>Managerial | Assignments require primary responsibility for management of the unit, management policies or business operations. |
| 0013        | Salaried (not overtime eligible)   | Other Prof<br>(Support<br>Service)          | Assignments that require either college degree or compara                                                          |

## Appendix

L Roomen of Science Line in the Constraint Science Science Prints.

The calculators can be found on the Human Resources website under F**s**rm Library. Type Salary into the search field as shown but don't hit Enter.

Click the Salary Calculator link in the results.

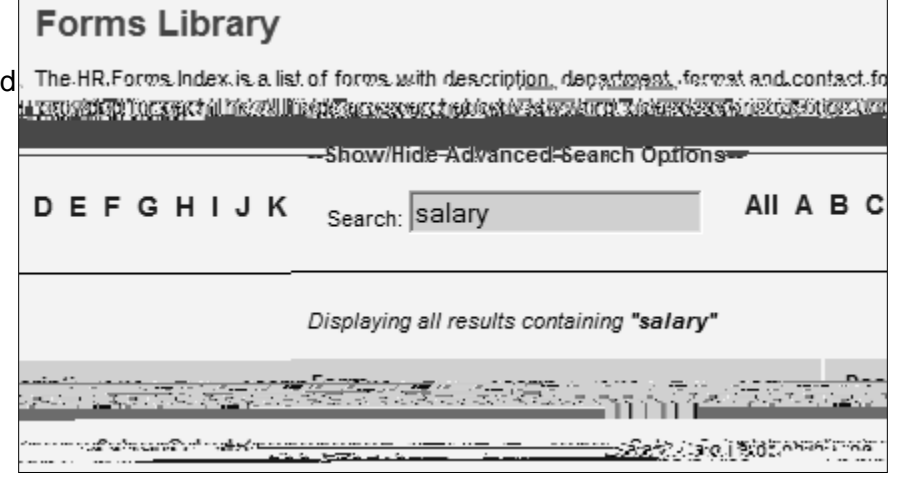

Some USF employees, such as Adjunct Faculty an Strong Only Chineses and a regarding of the Strong Strong Content of the Strong Strong S COLSC CALCONS Graduate Assistants are appointed for specific TPSUT # 6 Pay Note, Use the ិកឲ្យទំនាំ ប៉ាញ periods (fall, spring, summer). The Compensation descriptions sta:∋≓1 using=drop= ≤ dropadown at Frequency selection controls how the salary is paic semester left to choose Semester I ( 9.7 the semester. and for how long. Biweekly pay ACTUAL Enter ACT UAL Step 2 - Enter Start Da End Date te periods Example: On an ASF for a GA appointes5,000 en de la company de la company de la company de la company de la company de la company de la company de la comp 0 for the fall semester, pay is entered as NAANNL and 12/21/09 7=0= the Comp freq as U1. This combination means theed Desir Desired Appoin \$5,000 will be divided by 9.7 pay periods. If the Giment biweekly\_rate Rat Step 3 - Enter is working for a shorter period, the pay has to be EITHER desired OR adjusted UPWARDS if the intent is to still pay the f\_5000 n. temet er \$5,000. This calculator helps figure salary in these Nai an Realize free wang discription being and cases. C 24 15 स्टिव्ह गांड इ.स. १९४४ 0 69 Choose the semester, and then type in the actual 28.57 This is the This is t start and end date. This will tell you the number of Actual amount to ACTUAL an ount ACTUAL amount biweekly pay periods. be paid. Include in /ill be employeeemployee-will Enter either the desired semester rate or biweekly 5000 00 rate. The bottom fields will show you the actual Ó. amount the GA will be paid and the field just above

it will show the amount to enter on the ASF.

Salary plans are captured GEMS as a numerical code. See the chart below for a guide to those codes.

Position or

Temporary